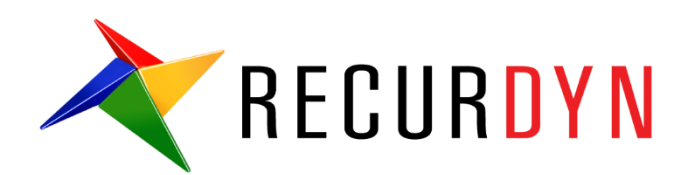

# 挖掘机教程(RFlex)

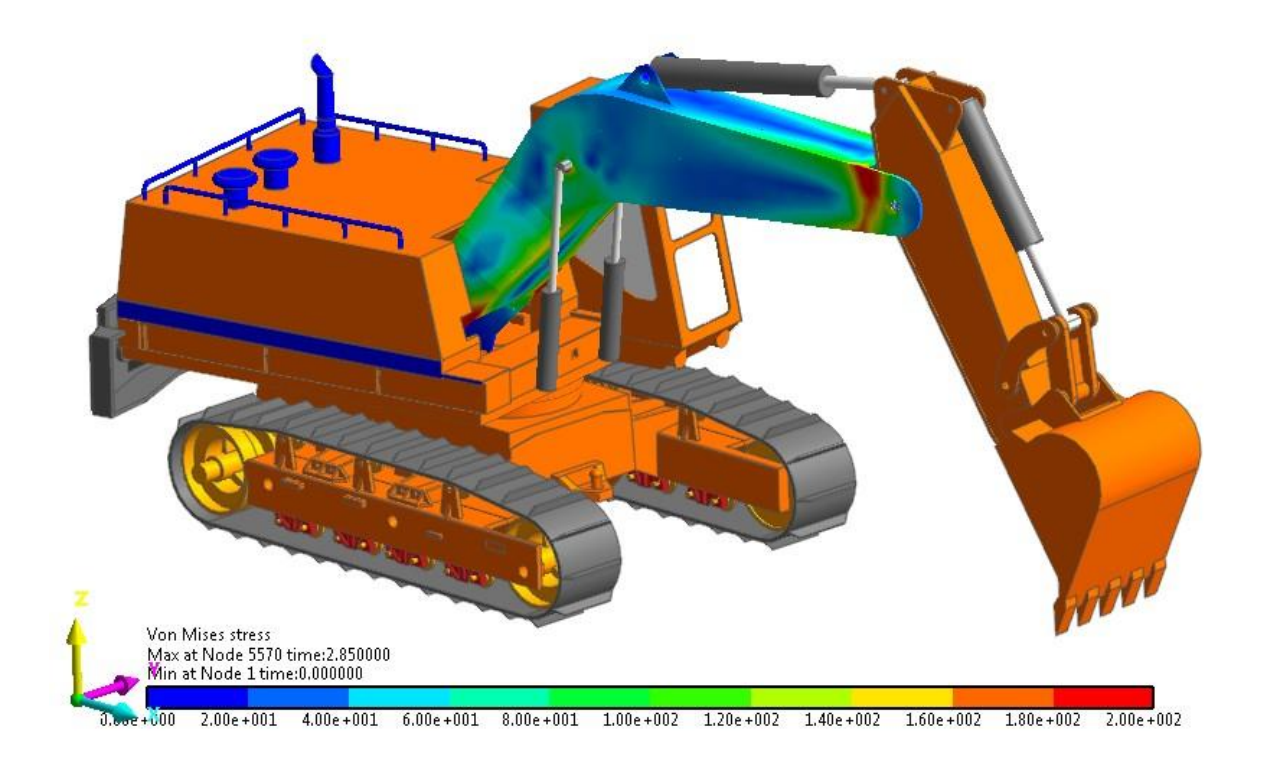

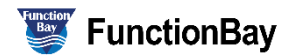

Copyright © 2017 FunctionBay, Inc. All rights reserved

User and training documentation from FunctionBay, Inc. is subjected to the copyright laws of the Republic of Korea and other countries and is provided under a license agreement that restricts copying, disclosure, and use of such documentation. FunctionBay, Inc. hereby grants to the licensed user the right to make copies in printed from of this documentation if provided on software media, but only for internal/personal use and in accordance with the license agreement under which the applicable software is licensed. Any copy made shall include the FunctionBay, Inc. copyright notice and any other proprietary notice provided by FunctionBay, Inc. This documentation may not be disclosed, transferred, modified, or reduced to any form, including electronic media, or transmitted or made publicly available by any means without the prior written consent of FunctionBay, Inc. and no authorization is granted to make copies for such purpose.

Information described herein is furnished for general information only, is subjected to change without notice, and should not be construed as a warranty or commitment by FunctionBay, Inc. FunctionBay, Inc. assumes no responsibility or liability for any errors or inaccuracies that may appear in this document.

The software described in this document is provided under written license agreement, contains valuable trade secrets and proprietary information, and is protected by the copyright laws of the Republic of Korea and other countries. UNAUTHORIZED USE OF SOFTWARE OR ITS DOCUMENTATION CAN RESULT IN CIVIL DAMAGES AND CRIMINAL PROSECUTION.

#### Registered Trademarks of FunctionBay, Inc. or Subsidiary

*RecurDyn*<sup>™</sup> is a registered trademark of FunctionBay, Inc.

RecurDyn<sup>TM</sup>/SOLVER, RecurDyn<sup>TM</sup>/MODELER, RecurDyn<sup>TM</sup>/PROCESSNET, RecurDyn<sup>TM</sup>/AUTODESIGN, RecurDyn<sup>TM</sup>/COLINK, RecurDyn<sup>TM</sup>/DURABILITY, RecurDyn<sup>TM</sup>/FFLEX, RecurDyn<sup>TM</sup>/RFLEX, RecurDyn<sup>TM</sup>/RFLEXGEN, RecurDyn<sup>TM</sup>/LINEAR, RecurDyn<sup>TM</sup>/EHD(Styer), RecurDyn<sup>TM</sup>/ECFD\_EHD, RecurDyn<sup>TM</sup>/CONTROL, RecurDyn<sup>TM</sup>/MESHINTERFACE, RecurDyn<sup>TM</sup>/PARTICLES, RecurDyn<sup>TM</sup>/PARTICLEWORKS, RecurDyn<sup>TM</sup>/ETEMPLATE, RecurDyn<sup>TM</sup>/BEARING, RecurDyn<sup>TM</sup>/SPRING, RecurDyn<sup>TM</sup>/TIRE, RecurDyn<sup>TM</sup>/TRACK\_HM, RecurDyn<sup>TM</sup>/TRACK\_LM, RecurDyn<sup>TM</sup>/CHAIN, RecurDyn<sup>TM</sup>/MIT2D, RecurDyn<sup>TM</sup>/MIT3D, RecurDyn<sup>TM</sup>/BELT, RecurDyn<sup>TM</sup>/R2R2D,

RecurDyn<sup>™</sup>/HAT, RecurDyn<sup>™</sup>/曲柄, RecurDyn<sup>™</sup>/PISTON, RecurDyn<sup>™</sup>/VALVE, RecurDyn<sup>™</sup>/TIMINGCHAIN, RecurDyn<sup>™</sup>/ENGINE, RecurDyn<sup>™</sup>/GEAR are trademarks of FunctionBay, Inc.

#### **Third-Party Trademarks**

Windows and Windows NT are registered trademarks of Microsoft Corporation.

ProENGINEER and ProMECHANICA are registered trademarks of PTC Corp. Unigraphics and I-DEAS are registered trademark of UGS Corp. SolidWorks is a registered trademark of SolidWorks Corp. AutoCAD is a registered trademark of Autodesk, Inc.

CADAM and CATIA are registered trademark of Dassault Systems. FLEX/*m* is a registered trademark of GLOBEtrotter Software, Inc. All other brand or product names are trademarks or registered trademarks of their respective holders.

#### **Edition Note**

These documents describe the release information of *RecurDyn*<sup>™</sup> V9R1.

## 目录

| 预备工作                            | 4  |
|---------------------------------|----|
| 目标                              | 4  |
| 方法                              | 4  |
| 读者                              | 5  |
| 前提条件                            | 5  |
| 步骤                              | 5  |
| 大约完成时间                          | 6  |
| 45 分钟                           | 6  |
| 打开初始模块                          | 7  |
| 任务目标                            | 7  |
| 预计完成时间                          | 7  |
| 启动 RecurDyn                     | 8  |
| 对刚体臂进行初始仿真                      | 10 |
| 查看结果                            | 10 |
| 替换 RFlex 体                      | 11 |
| 任务目标                            | 11 |
| 在 RecurDyn 中替换 RFlex 体          | 12 |
| 观察轮廓应力结果                        | 14 |
| 显示结果                            | 16 |
| 任务目标                            | 16 |
| 绘制斗杆的平面外倾斜曲线                    | 17 |
| RFlex 体的回顾以及调整                  | 20 |
| 任务目标                            | 20 |
| 检查 RFlex 体                      | 21 |
| 改进仿真性能                          | 24 |
| 附录一: 创建 RecurDynRFlex 输入(RFI)文件 |    |
| 任务目标                            | 26 |
| 准备 Nastran 数据文件                 | 27 |
| 模态还原法                           | 27 |
| 超单元方法                           | 29 |
| 附录 B: 支持的有限元模型                  |    |
| Ansys 单元库                       | 32 |
| MSC/NASTRAN 单元库                 | 32 |
| I-DEAS 单元库                      |    |

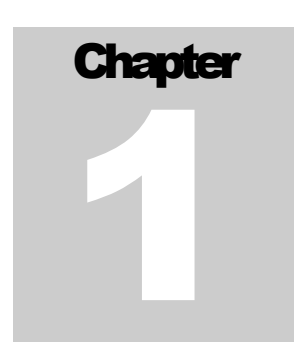

## 预备工作

#### 目标

本教程学习如何仿真一个柔性体模型。从一个已经存在的全刚体模型开始,并用 RecurDyn Rflex 体替换其中的一部分。RecurDyn Rflex 利用自然模态和连接处的约束 模态叠加的方法来近似表示柔性体。当柔性体与其它物体之间只用固定副连接时,这 种方法是适用的。如果它与其它体之间有滑动或滚动接触,就应该使用 RecurDyn FFlex 结点(或网格)的方法来表示柔性体。

#### 方法

从一个挖掘机模型开始,如下所示,它包括了所有的机械部件。在这个模型中的所 有机构都是刚性的。模型的原理是:挖掘机在进行挖掘和卸载运动时,它是绕着驾驶室 周围的垂直轴旋转。

然后导入 RecurDyn Rflex Input (RFI) 文件,它代表一个柔性臂。创建 RFI 文件的 方法是使用 NX Advance Simulation 对柔性臂的几何部分进行网格划分,将仿真结果导 出到 Nastran 批量数据文件中,然后使用 NX Nastran 读取大容量数据文件并创建 RFI 文件。

本教程提供 RFI 文件。想了解如何在 Nastran 批量数据文件中创建 RFI 文件,请查 看附录。

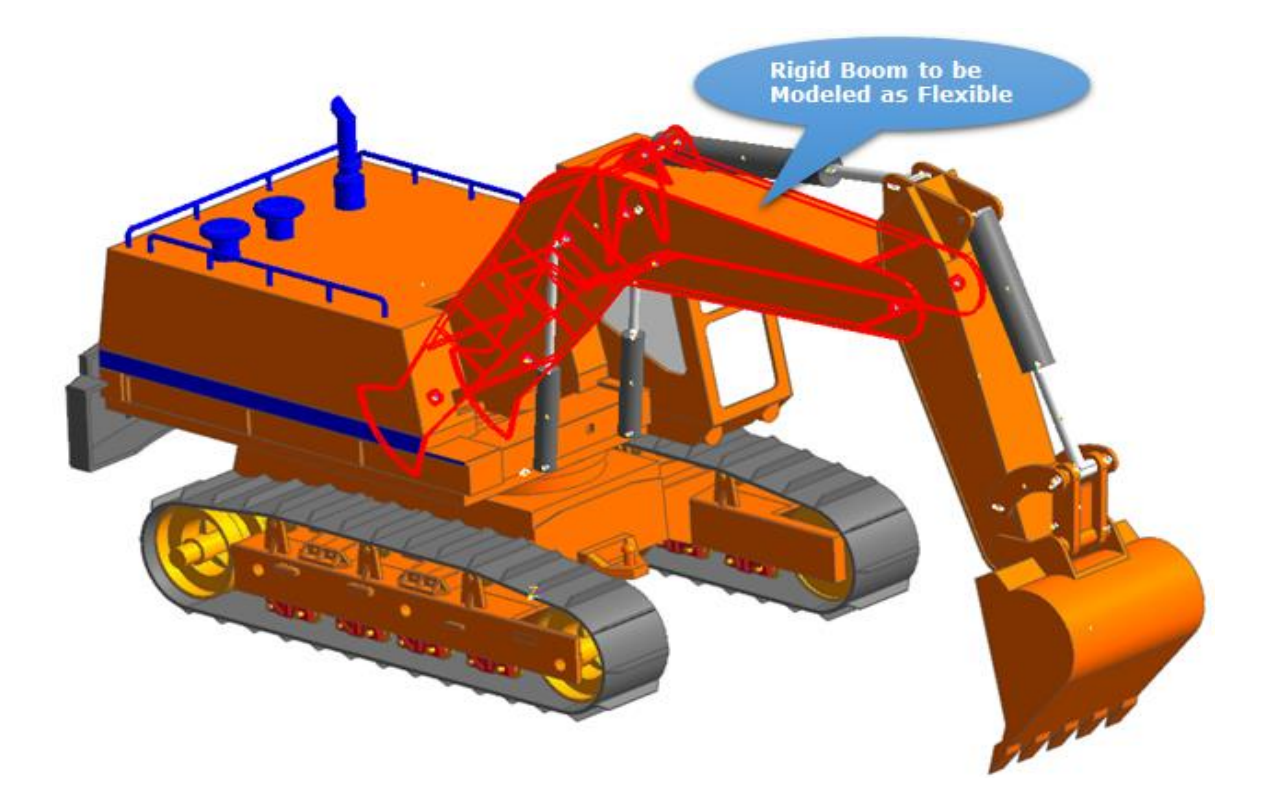

#### 读者

本教程适用于已经学习过如何创建几何体、接触和力的 RecurDyn 中级用户。所有新的任务都会仔细解释。

#### 前提条件

已经学习过 3**D** Crank-Slider and Engine with Propeller 教程,并且具有基本的物理知识。

需要 RecurDyn 中 RFlex 模块的许可证。

#### 步骤

本教程包括以下步骤。大约完成每一个步骤的时间显示在下表中。

| 任务                          | 时间 (分钟) |
|-----------------------------|---------|
| 打开初始模型                      | 10      |
| 导入并连接 Rflex 柔性体             | 20      |
| 绘制结果                        | 5       |
| 创建RecurDyn Rflex 输入文件 (RFI) | 10      |

5

| 总计: | 45 |
|-----|----|
|-----|----|

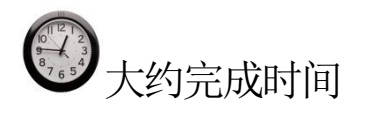

45分钟

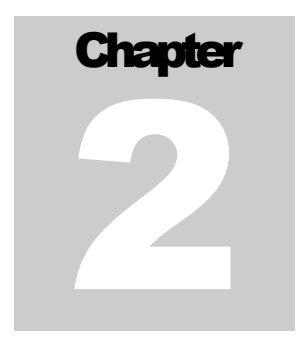

# 打开初始模块

#### 任务目标

打开初始模型,运行仿真,并观察挖掘/卸载运动。

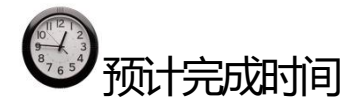

10分钟

#### 启动 RecurDyn

启动 RecurDyn,并打开初始模块

- RecurDyn
- 1. 双击桌面上的 RecurDyn 图标。
- 2. 当 Start RecurDyn 对话框出现时关闭它,因 为不用创建一个新的模型而是使用一个已经 存在的模型。
- 3. 在 File 菜单中, 点击 Open。
- 4. 在 RFlex 教程目录中,选择文件
  RD\_Excavator\_Start.rdyn. (文件位置:
  <Install Dir> \Help \Tutorial \Flexible
  \Rflex \Excavator,如果找不到文件位置, 就使用查询功能目录位置进行查询)
- 5. 点击 Open。

Start RecurDyn New Model Name Model1 Unit ▼ Setting MMKS(Millimeter/Kilogram/Newton/Second) ▼ Setting Gravity -Y ОК Open Model Browse Recent Models Icons • Show 'Start RecurDyn' Dialog when starting

模型如下图所示。

在驾驶室和斗杆之间的动臂是这个模型的刚体部分,稍后要将这一部分变成柔性体。

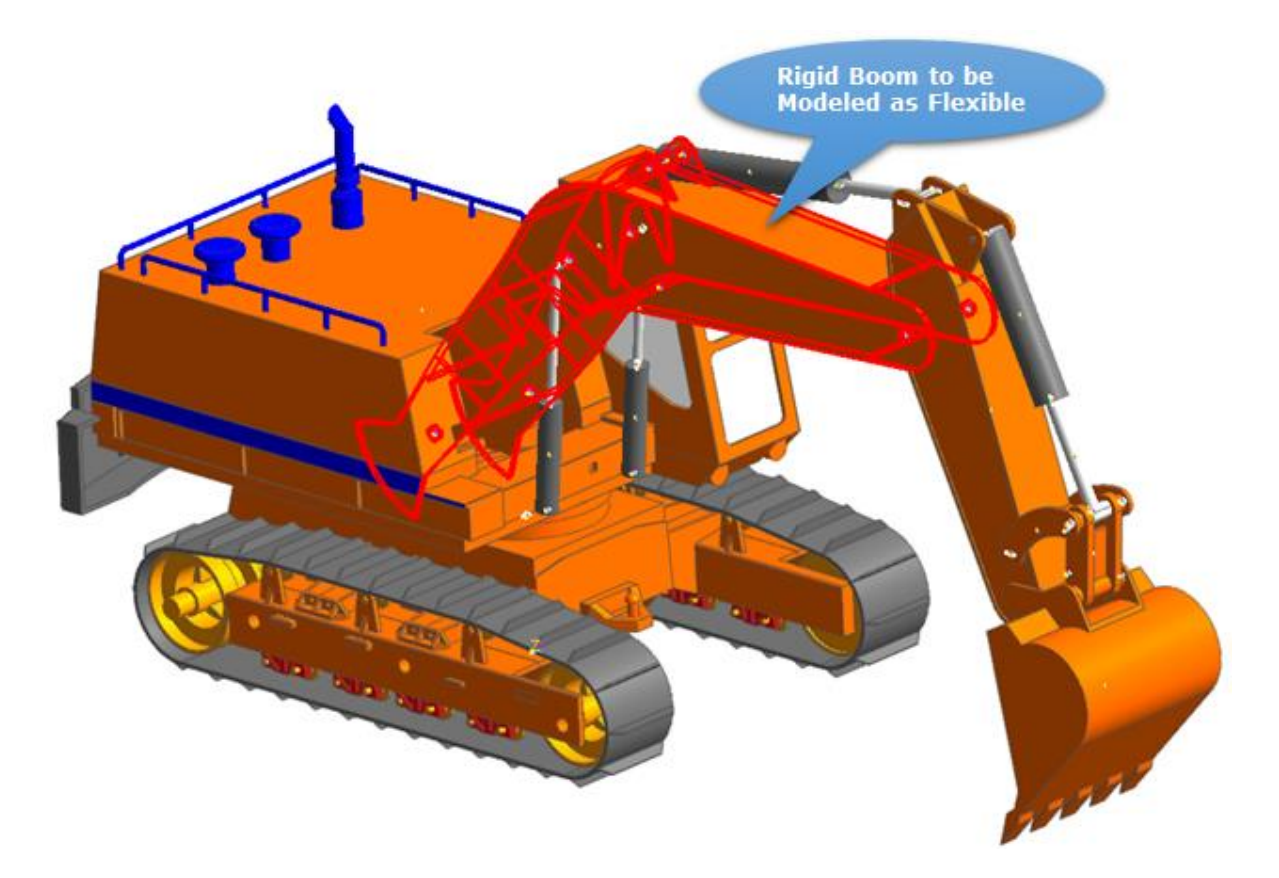

保存初始模型:

- 1. 在 File 菜单中,点击 Save As。
- 2. 将模型保存在不同目录中,因为不能在教程目录中进行模拟。

#### 对刚体臂进行初始仿真

现在,对模型进行初始的仿真,理解它将要经历的运动。

#### 运行初始仿真:

1. 在 Analysis 标签中的 Simulation Type 组中,点击 Dyn/Kin.

弹出 Dynamic/Kinematic Analysis 对话窗口。

- 2. 如下所示定义 End Time 和 Step 数值:
  - **End Time: 3.0**
  - **Step:** 200
  - Plot Multiplier Step Factor: 5
- 3. 点击 Simulate。运行仿真将在 10s 内运行,这取 决于电脑的速度。

| Dynamic/Kinematic Analysis                                                                                                    |                                           | ×     |
|----------------------------------------------------------------------------------------------------|-------------------------------------------|-------|
| General Parameter Initial Condi                                                                                                    | tion                                      |       |
| End Time                                                                                                    |                                           |       |
| End lime                                                                                                    | 5.                                        | PV    |
| Step                                                                                                    | 200.                                      | PV    |
| Plot Multiplier Step Factor                                                                                                    | 5.                                        | Pv    |
| Output File Name                                                                                                    |                                           |       |
| Include  Static Analysis  Eigenvalue Analysis  State Matrix  Frequency Response Analysis  Hide RecurDyn during Simula  Display Animation  Gravity | tion                                      |       |
| X 0. Y 0.                                                                                                    | Z -9806.65 Gr<br>am - Millimeter - Second | avity |
| Simu                                                                                                    | late OK C                                 | ancel |

#### 查看结果

#### 查看结果:

►

在 Analysis 标签中的 Animation Control 组中,点击 Play/Pause。

挖掘机首先绕着垂直轴旋转,然后进行挖掘运动后,再进行卸载运动。这是由旋转 副绕着驾驶室旋转产生的运动,并在液压缸平移副产生的运动。

# Chapter 3

# 替换 RFlex 体

#### 任务目标

本章学习如何导入表示柔性臂的 RFlex 文件。使用 RFlex"柔性体替换"的功能,也可以同步替换刚体。然后,用新的柔性臂进行仿真,并查看其应力云图。

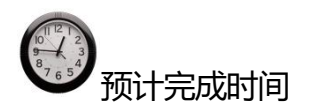

20分钟

#### 在 RecurDyn 中替换 RFlex 体

导入表示柔性臂的 RecurDynRFlex Input (RFI)文件。同步替换相应的刚性臂。

在 RFlex 体中替换:

5

ImportRFI

- 1. 在 Flexible 标签中的 RFlex 组中,点击 Import RFI。
- 2. 在 Command Toolbar 中,设置 Creation Method 为 body 模式。
- 3. 在 Working window 中,选择 Rigid\_Boom。

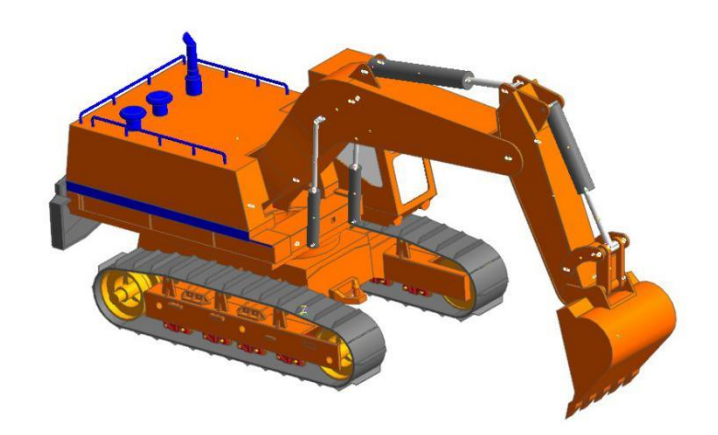

- 4. 在 RFLEX Body Import 窗口中, 点击 浏览按钮(...)。
- 在 RFlex 教程目录中,选择文件名为 boom\_tet\_mesh\_rfi\_0.rfi,然后点击 Open.(文件位置: <Install Dir> \Help \Tutorial \Flexible \RFlex\Excavator, 如果不能找到文件位置就使用查询功 能目录位置进行查询)。

| RFlex Body Import   |                                           |  |  |  |
|---------------------|-------------------------------------------|--|--|--|
| RecurDyn RFlex File |                                           |  |  |  |
| RFI File Name       | C:\Program Files\FunctionBay, Inc\RecurD} |  |  |  |
| Body(Swapped)       | Rigid_Boom                                |  |  |  |
| Reference           | Rigid_Boom                                |  |  |  |
| OK Cancel Options   |                                           |  |  |  |

6. 点击 OK, 导入文件。

此时, **RFlex** 臂应该已经替换了刚性臂,如下图所示(也许颜色不同)。通过查看数据库窗口,应该注意到刚性臂已经不在模型中了。

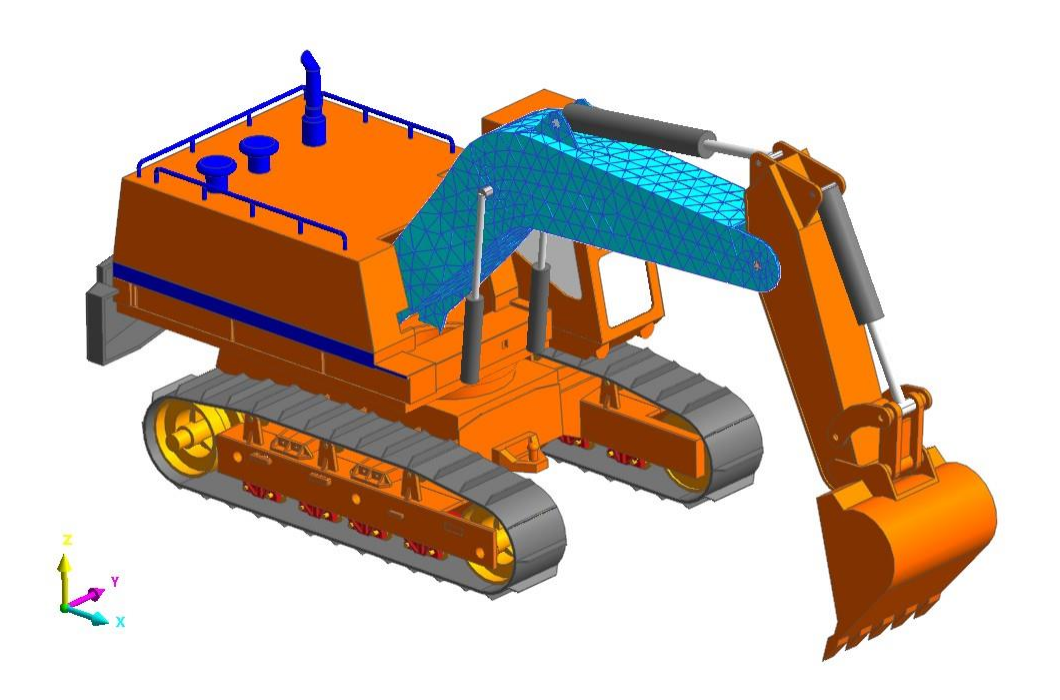

重点:在下一步骤中,将模型保存到不同的文件名,新的文件结果可以与旧的文件结果进行比较。

- 7. 将模型保存为 RD\_Excavator\_Rflex\_rdyn。
- 8. 运行新的模拟。大概需要两分钟,这取决于电脑的速度。

#### 观察应力云图

使用 RecurDyn 查看在进行挖掘/卸载运动时,柔性臂的高应力区域。

观察应力云图:

Contou

- 1. 在 Flexible 标签中的 RFlex 组中,点击 Contour。
- 2. 在 Contour Dialog 的左下区域,选择 Enable Contour View 旁边的检查框。
- 3. 在 Contour Option 的下方, Type 的右侧, 选择 Stress。
- 4. 在列表中选择 SMISES。
- 5. 在 Min/MaxOption 下方,点击 Calculation 按钮。

这将确定柔性臂在模拟过程中的最小和最大应力。Min 和 Max 的数值应该被更新,如下所示。

| Contour Option      |                    | Band Option       |               |     | View / | Reference Node  |              |
|---------------------|--------------------|-------------------|---------------|-----|--------|-----------------|--------------|
| nimation Status     | SMISES             | Legend Type       | Display       | -   | Sel    | Body            | Node ID      |
| /pe                 | Stress 🗸           | Location          | Bottom        | •   |        | Rigid_Boom      | 1 <u>N</u>   |
| omponent            | SMISES             |                   | Show Text Leg | end |        |                 |              |
| ] Display Vector    | 195.540699152376   | Band Level(10~50) |               | 10  |        |                 |              |
| Uniform             | Simple             | Style Option      |               |     | Conto  | ur Data Trace — |              |
| Contact Surface     | Only               | Color Option      | Edit          |     | Sel    | Body            | Node ID      |
| Ser defini          | eu contact sufface | Colors            | Spectrum      | •   |        |                 |              |
| Contact pa          | tches only         | Style             | Stepped       | -   |        |                 |              |
| lin/Max Option —    |                    | Text Color        | Text Color    |     |        |                 |              |
| SMISES              |                    |                   | Text Color    |     |        | Add             | Delete       |
| pe Display          | -                  | Exceed Max Color  | Max Color     | -   |        |                 |              |
| (                   | alculation         |                   |               |     | Conto  | Body Body       | Contour Part |
| Calc. Result        | User Defined       | i                 |               |     |        |                 |              |
| in                  | 0 0                |                   |               |     |        |                 |              |
| lax 5141            | .43 5141.43        |                   |               |     |        |                 |              |
| Show Min/Max        | Enable Log Scale   |                   |               | -   |        |                 |              |
| User Defined Ma     | x Color            | Mesh lines        | Line Color    |     |        | Add             | Delete       |
| g erer e crinca ina |                    |                   | cine color    |     |        |                 | Delete       |
| Enable Contour      | View               |                   |               |     |        |                 |              |
|                     |                    |                   |               | 01  |        | Consul          | Anabi        |

- 6. 现在调整最大值, 使云图显示一个较小的范围内的应力:
  - 将 Type 设置为 User Defined。
  - 在 Max 数值中输入 200。
  - 在 Show Min/Max 旁,点击检查框。
  - 在 User Defined Max Color 旁,点击检查框。
  - 将 Exceed Max Color 改成红色。

| ontour Option - |                       | Band Option       |                |     | -View / | Reference Node  |              | _ |
|-----------------|-----------------------|-------------------|----------------|-----|---------|-----------------|--------------|---|
| nimation Status | SMISES                | Legend Type       | Display        | -   | Sel     | Body            | Node ID      |   |
| pe              | Stress 💌              | Location          | Bottom         | -   |         | Rigid_Boom      | 1            | Ν |
| omponent        | SMISES -              |                   | Show Text Lege | end |         |                 |              |   |
| Display Vector  | 195.540699152376      | Band Level(10~50) |                | 10  |         |                 |              |   |
| Uniform         | Simple                | Style Option      |                |     | Contor  | ur Data Trace — |              | _ |
| Contact Surface | Only                  | Color Option      | Edit           |     | Sel     | Body            | Node ID      | ٦ |
| () User defin   | ed contact surface    | Colors            | Spectrum       | -   |         |                 |              |   |
| U Contact p     | atches only           | Style             | Stepped        | •   |         |                 |              |   |
| in/Max Option - |                       | Text Color        | Text Color     | •   |         |                 |              |   |
|                 |                       | Exceed Max Color  | Max Color      | •   |         | Add             | Delete       |   |
| User Define     | 1 -                   |                   |                |     | Conto   | ur ElementSet S | election     |   |
| <u></u>         | Calculation           |                   |                |     | Sel     | Body            | Contour Part |   |
| in Calc. Result | 0 Oser Defined        |                   |                |     |         |                 |              |   |
| ax 514          | 1.43 200              |                   |                |     |         |                 |              |   |
|                 |                       |                   |                |     |         |                 |              |   |
| Show Min/Max    | Enable Log Scale      |                   |                |     |         |                 |              |   |
| User Defined M  | ax Color              | Mesh Lines        | Line Color     | •   |         | Add             | Delete       |   |
|                 | III CONTRACTOR OF THE |                   |                |     |         |                 |              | _ |

- 7. 点击 OK。
- 8. 播放动画。

柔性臂的应力云图 (动画帧数 15,如下图所示)

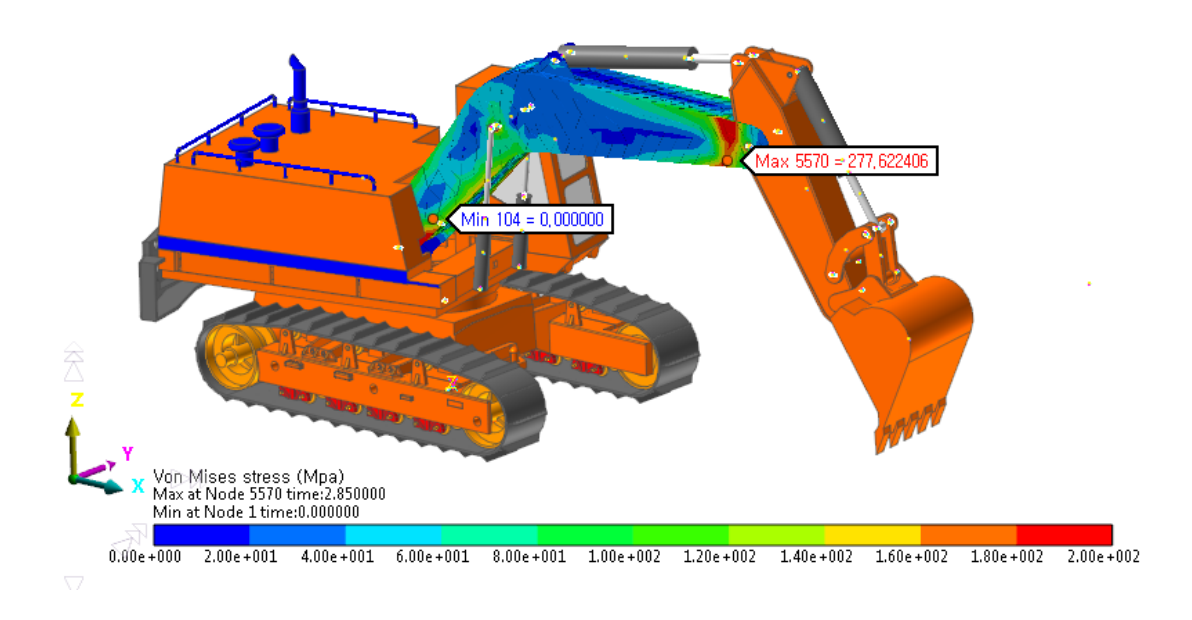

9. 如果动画在的电脑中运行缓慢,可以采取下面的方法:
使用快进按钮每5帧演示一次。
将动画导入到 avi 文件中,然后使用 Windows Media Player 来演示动画。

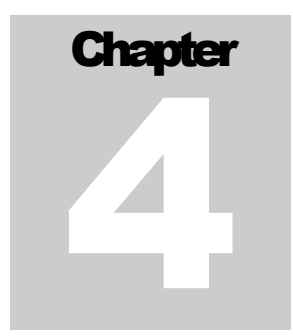

## 显示结果

本章对模型施加柔性处理后仿真结果进行绘图。

#### 任务目标

学习如何对不同模型的仿真结果,进行绘图和比较,并观察柔性臂对结果的影响。

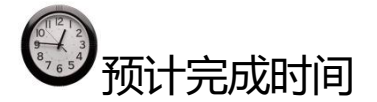

5分钟

#### 绘制斗杆的平面外倾斜曲线

当挖掘机的驾驶室围绕底盘旋转时,挖斗和铲斗杆的质量使铲斗杆发生倾斜,如下 图所示。注意,虽然在挖掘机基础模型中所有构件都认为是刚体,由于构件连接着轴套 力,在某种程度上,造成了模型具有一定的柔性。

如下图所示,斗杆用黄色显示,驾驶室所在平面用绿色显示。动臂和运动副(衬套力)的柔性越大,倾斜的角度就越大。

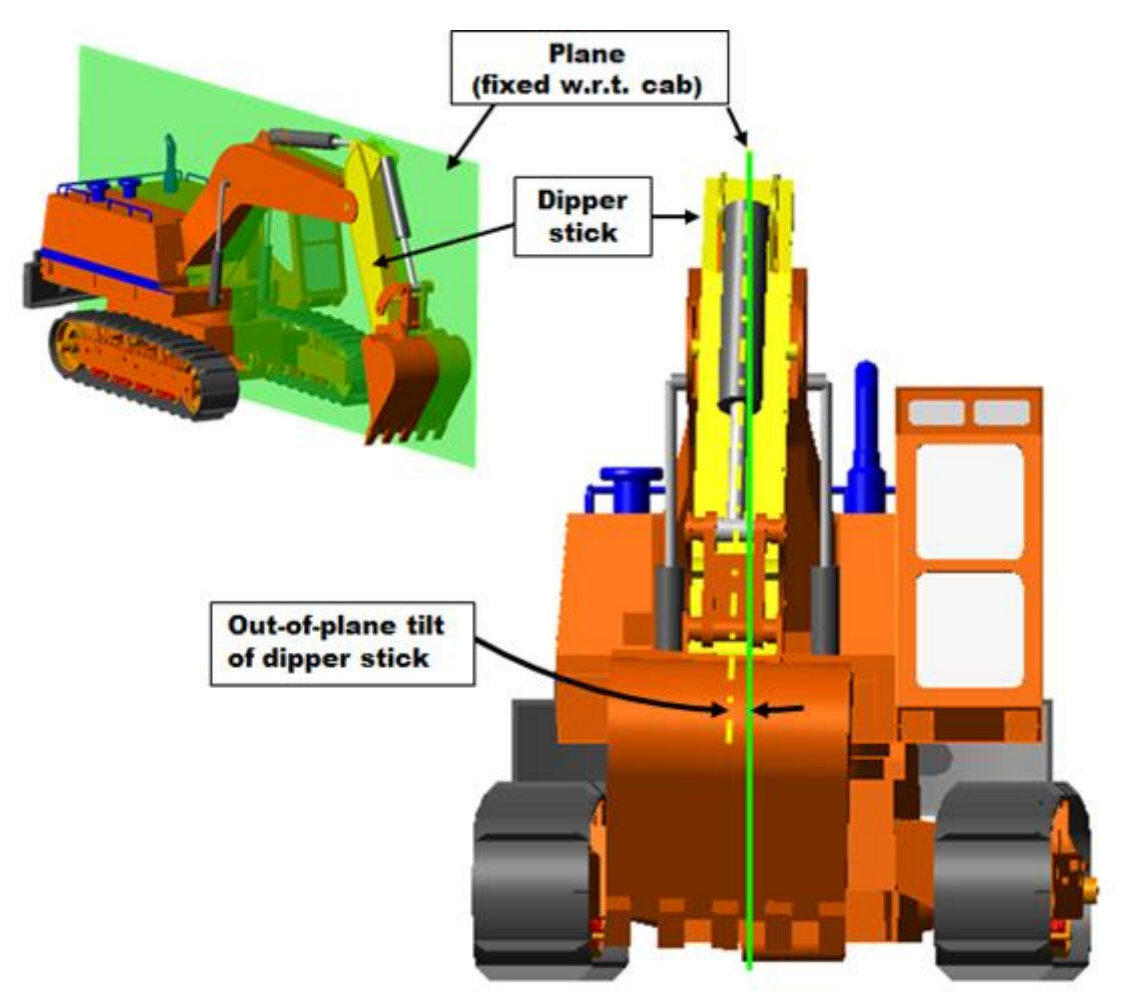

#### 显示倾斜平面:

Result

- 在 Analysis 标签的 Plot 组中,点击 Plot Result。
   当前的模型结果会自动加载到右边的数据库窗口中。下面加载原刚体模型的结果。
  - 在 File 菜单,点击 Import file,并选择 RD\_Excavator\_Start.rplt。
     原刚体模型的结果应该显示在数据窗口中,在 RD\_Excavator\_RFlex 的下方。
  - 3. 显示结果:

- RD\_Excavator\_RFlex  $\rightarrow$  Request  $\rightarrow$  Expressions  $\rightarrow$  ExRq1  $\rightarrow$  F1(Ex\_dipperStickTilt)
- RD\_Excavator\_Start  $\rightarrow$  Request  $\rightarrow$  Expressions  $\rightarrow$  ExRq1  $\rightarrow$  F1(Ex\_dipperStickTilt)

注意: 在数据库窗口中出现的 Request 项目,是在模型中创建了一个用于创建表达式的绘图数据的请求。 如果要回到模型,会看到一个叫 Ex\_dippersticktilt,具有如下形式:

• AX(DipperStick.CM, Cab.CM)

表达式表示铲斗柄的质量中心绕着驾驶室的质量中心X轴旋转。

#### 10. 看到绘图应该与下图显示的图类似。

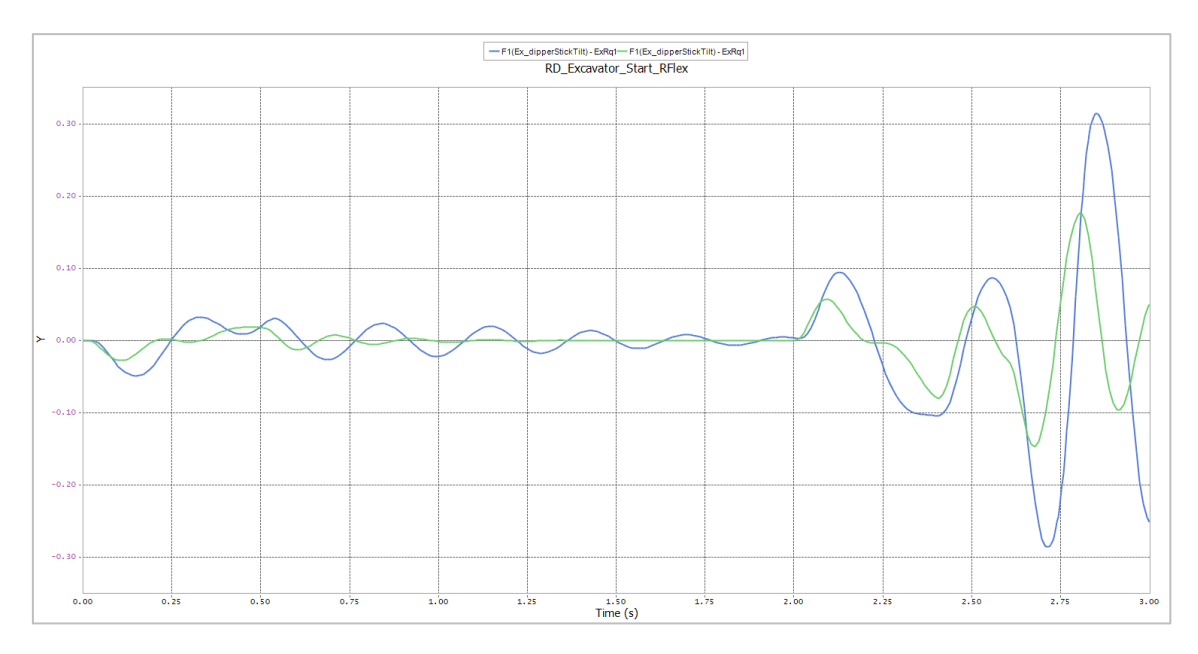

图形显示出柔性臂比刚性臂的振幅大得多,并且柔性臂的系统自然频率(由峰值之间的时间间距体现出来的)偏小。

为了使绘图更有意义,可以添加驾驶室的旋转加速度,即导致斗杆发生倾斜的运动 输入。但首先要创建一个Y坐标轴,使得加速度和倾斜数据可以显示出来。

#### 绘制驾驶室的旋转加速度:

• 绘制以下结果

#### • RD\_Excavator\_RFlex $\rightarrow$ Joints $\rightarrow$ Rev\_Cab\_Frame $\rightarrow$ Acc1\_Relative

图形类似于下图。

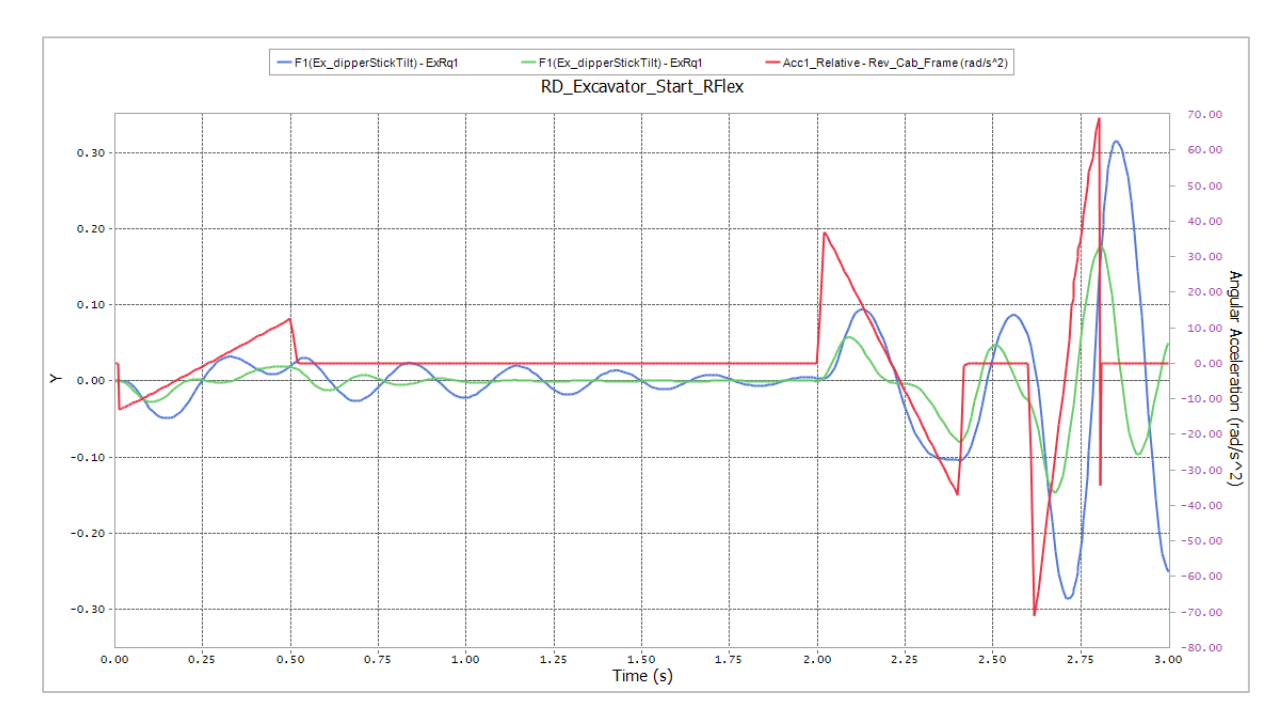

可以观察到运动输入和柔性臂与刚性臂的对于输入的响应。从 0.5s 到 2s,相对于刚 性臂的响应,柔性臂的瞬态响应需要更长的时间。绘图清晰表明,挖掘机模型中柔性臂 的重要性。

注意,在驾驶室中的旋转加速度曲线中,存在着噪波。噪声是使用小积分步长的 STEP 函数的结果。减小 Dynamic/Kinematic Analysis 对话框中 Parameter 选项卡的 Maximum Time Step,可以几乎完全消除这种情况。然而,这样会使仿真求解时间增长 2到3倍。因此,考虑到本教程(快速求解)的目的,将会使用默认的求解器参数。

# Chapter 5

# RFlex 体的回顾以及调整

#### 任务目标

本章学习如何查看 RFlex 体的模态形状,以及如何改进仿真的性能。

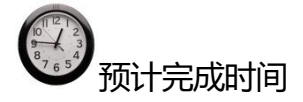

20分钟

#### 查看 RFlex 体

如前所述, RFlex 依赖于模态柔性体的线性叠加,而模态则由 FEA 方法的模态分析获得。具体而言,使用了两种类型的模态。Constrained Normal Modes 是所有的连接结点都被固定时的模型。Constraint Modes 或者 Craig-Bampton 模态则通过对每个附着结点的六自由度中的一个自由度施加一个单元的位移,同时保持所有其它附着结点固定时的结果。约束模态是必要的,它提供部件对于载荷和施加在附着结点上的位移的精确响应。

RecurDyn运用正交化对正交模态和约束模态进行分析。因此,在查看 RecurDyn的 柔性体模态时,模态振型可能不完全对应之前提到过的 Constrained Normal Modes 和 Constraint Modes。然而,基于实际的工程经验,仍然可以通过观察这些模态振型,然后 凭直觉决定在分析中是否包含或去掉相应的模态。

在查看柔性体的模态之前,可为它设置自己的层,以便于观察模型。

#### 设置柔性体单独的层:

- 1. 返回 Modeling window。
- 2. 打开 Rigid\_Boom 柔性体的 Properties 窗口。
- 3. 在 General 标签下,设置 Layer Number 为 2。
- 4. 点击 OK。

| Body    | FEInfo.        | RFlex | 1        | Node Scope  |
|---------|----------------|-------|----------|-------------|
| General | Graphic Proper | ty    | Origin & | Orientation |
| Name    | Rigid_Boom     |       |          |             |
| Jnit —— |                |       |          |             |
| Force   | newton         |       | -        | MKS         |
| Mass    | kilogram       |       | -        | MMKS        |
| ength   | millimeter     |       | •        | CGS         |
| ïme     | second         |       | -        | IPS         |
| ngle    | degree         |       | -        | FPS         |
| omment  |                |       |          |             |
|         |                |       |          |             |
|         |                |       |          | -           |
|         | L              | _     |          |             |

- 5. 在 Toolbar 中, 按照以下参数进行设置:
  - Layer Filter: Multi Layer
  - Layer Setting: Checking On about 2

此时,仅显示柔性臂,这样就便于观察柔性 体的模态。

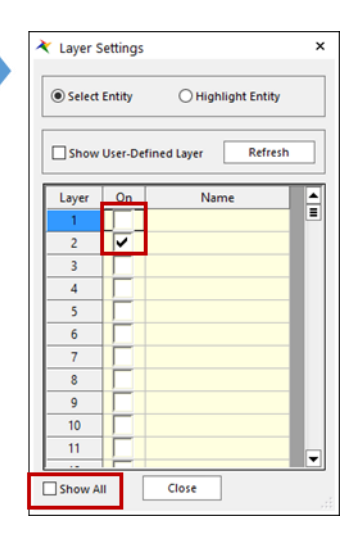

1

#### 查看 RFlex 柔性体的模态:

1. 再次打开 Rigid\_Boom 的 Properties 窗口。

该模态列出了他们的频率和临界阻尼比。前六个 模态是刚体模态,默认刚体模态不包括在内。

- 2. 选择 mode 7, 如右面所示。
- 3. 点击 Play 按钮。

| Sener                | al                  | Graphi            | c Property                   | Orig      | in & Orientation          |
|----------------------|---------------------|-------------------|------------------------------|-----------|---------------------------|
| Bod                  | y                   | FEInfo            | . RFI                        | ex        | Node Scope                |
| ecurt<br>utoria      | )yn/F<br>I\Flex     | ible\RFlex\bo     | Name<br>om_tet_mesh_r        | fi_0.rfi  | Reassociate               |
| Seq                  | Sel                 | Freq.             | Damping                      | Ratio     | <b></b>                   |
| 1                    |                     | 0.00              | 1.e-002                      |           |                           |
| 2                    | Γ                   | 0.00              | 1.e-002                      |           |                           |
| 3                    | Γ                   | 0.00              | 1.e-002                      |           |                           |
| 4                    |                     | 0.00              | 1.e-002                      |           |                           |
| 5                    | Γ                   | 0.00              | 1.e-002                      |           |                           |
| 6                    | $\square$           | 0.00              | 1.e-002                      |           |                           |
| 7                    | ~                   | 24.08             | 1.e-002                      |           |                           |
| 8                    | V                   | 28.35             | 1.e-002                      |           | -                         |
| ) Mo<br>nima<br>lode | de<br>tion -<br>Seq | Animat     Freque | ion ODampi<br>ency(Hz) 24.08 | ing       | Options<br>low Undeformed |
| Prev<br>cale F       | actor               | Play No           | ext Frame/                   | /cycle 20 | / 3                       |
| lass I               | nvaria<br>()        | nt<br>Partial     |                              | 0         | Full                      |

模态7如下图所示。

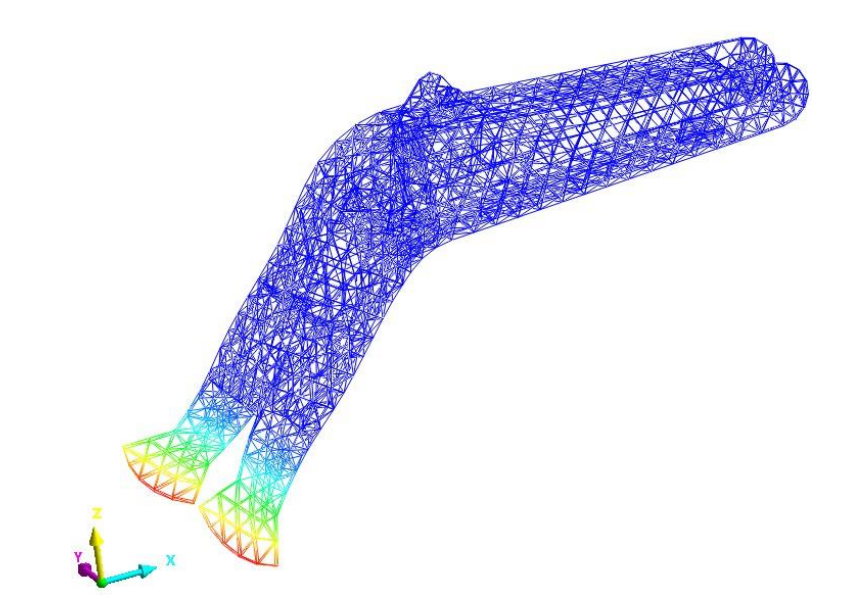

查看低频模态可揭示结构的哪些部分是最薄弱的,最容易发生振动。

4. 选择 mode 68, 然后点击 Play 按钮。

模态应该如下图所示。

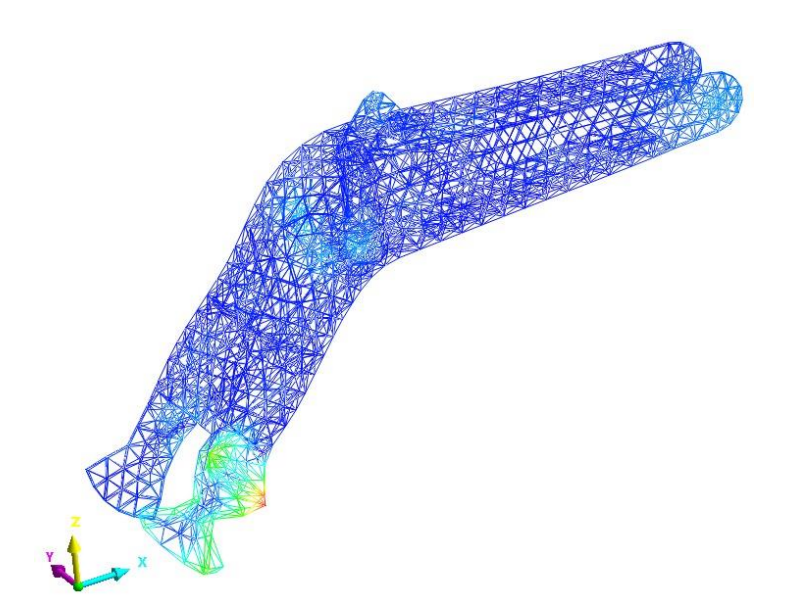

注意,最大变形多发生在局部区域,结构高度扭曲。此外,此模态频率是相当高的,在 1007.28 赫兹左右。如果类似部件的模态试验表明此模态不真实,那么在模型中可以 剔除此模态,以提高仿真性能。

还可注意到,这种模态的阻尼比为1,这是比较高的。一个特定模态对于整体柔性体行为影响的多少是由阻尼比所控制的。如果阻尼比较小,那么该模态对整体行为的影响很大。如果阻尼比较大,该模态将迅速衰减,对整体行为影响不会很大。从模态7开始,阻尼比为0.01。模态13(107.46 赫兹),阻尼比增加到0.1。最后,在模态68(1007.28 赫兹),阻尼比增加到1,这意味着,模态68 对整体结构行为影响不会很大。

默认情况下, RecurDyn 中, 基于模态频率的阻尼比值如下:

- 0 < f < 100 Hz: **Damping Ratio** = 0.01
- $100 \le f < 1000$  Hz: **Damping Ratio** = 0.1
- $1000 \text{ Hz} \leq \text{f: Damping Ratio} = 1$

该设置在大型结构,如在建筑设备和汽车中运用的很好。然而,如果有一个小型结构,且高频率模态很重要,那么阻尼比可以自行设置。也可以导入包含每一个模态的阻 尼比的文件。更多信息,请参考 **RFlex User's Guide**。

23

#### 改进仿真性能

尽管有些模态不是主模态, RecurDyn 在分析结构整体的行为时还会将它考虑进去。 考虑的模态过多, 会增加计算的时间。因此, 为了提高仿真性能, 可以剔除某些次要模态。此模型中, 剔除所有频率大于 1000Hz 的模态。

提高仿真性能:

- 1. 选择 Mode。
- 2. 在下拉菜单中,选择 Mode Range。
- 3. 清除已经选择的模态:
  - 点击 Enable All 按钮。

按钮会转换成 Disable All。

- 点击 **Disable All** 按钮。
- 4. 输入模态的范围,从7到67。
- 5. 点击 Select 按钮。
- 6. 点击 OK。
- 7. 现在运行另一个仿真,但是这次将输出文件保存成另外一个名称 RD\_Excavator\_RFlex\_lessModes.

这次仿真时间应该比之前缩短了两倍。

| General Graphic Pro |              | Graphic I         | Property Origin & Orientatio     |  |
|---------------------|--------------|-------------------|----------------------------------|--|
| Body                | 1            | FEInfo.           | RFlex Node Scop                  |  |
| ecur                | )vn/F        | lex Input File Na | ame                              |  |
| utoria              | I\Fley       | rible\RElex\boo   | m tet mesh rfi 0.rfi Reassoriate |  |
| acono               |              |                   | ingee jacon jangean              |  |
| Seg                 | Sel          | Freq.             | Damping Ratio                    |  |
| 61                  | ~            | 742.70            | 0.1                              |  |
| 62                  | ~            | 792.03            | 0.1                              |  |
| 63                  | ~            | 887.19            | 0.1                              |  |
| 64                  | ~            | 920.71            | 9.9999999999999999e-002          |  |
| 65                  | ~            | 937.26            | 0.1                              |  |
| 66                  | ~            | 961.96            | 0.1                              |  |
| 67                  | ~            | 979.84            | 9.9999999999999999e-002          |  |
| 68                  | $\checkmark$ | 1007.28           | 1.                               |  |
| 2.44                | 4.           | 0.000             |                                  |  |
| o Mo<br>Aode        | de           |                   | on Obamping Options              |  |
| Mode                | Rano         | ne 🔻 6            | ~ 7                              |  |
| mout                | Thur 1       | <b>.</b>          |                                  |  |
|                     |              |                   | Select UnSelect                  |  |
|                     |              |                   | Enable All                       |  |
| Massil              | nvaria       | ant               |                                  |  |
| Partial     Full    |              |                   |                                  |  |
|                     |              |                   | -                                |  |
|                     |              |                   |                                  |  |

| Dynamic/Kinematic Analysis        |                         | ×       |  |  |  |
|-----------------------------------|-------------------------|---------|--|--|--|
| General Parameter Initial Conditi | on                      |         |  |  |  |
|                                   |                         |         |  |  |  |
| End Time                          | 3.                      | Pv      |  |  |  |
| Step                              | 200.                    | Pv      |  |  |  |
| Plot Multiplier Step Factor       | 5.                      | Pv      |  |  |  |
| Output File Name                  | RD_Excavator_RFlex_le   | ssModes |  |  |  |
| include                           |                         |         |  |  |  |
| Static Analysis                   |                         |         |  |  |  |
| Eigenvalue Analysis               |                         |         |  |  |  |
| State Matrix                      |                         |         |  |  |  |
| Frequency Response Analysis       |                         |         |  |  |  |
| Hide RecurDup during Simulat      | ion                     |         |  |  |  |
|                                   |                         |         |  |  |  |
| Display Animation                 |                         |         |  |  |  |
| Gravity                           | 7 0005 55               |         |  |  |  |
| X U. Y U.                         | 2 -9806.65              | Gravity |  |  |  |
| Unit Newton - Kilogra             | m - Millimeter - Second |         |  |  |  |
| Simula                            | ite OK                  | Cancel  |  |  |  |

这次仿真的结果与原始结果进行对比,如果没有明显的差距,那么可以将这次选择 的模态应用到之后的仿真中。

#### 比较改进前后的结果:

- 1. 返回 Plotting window。
- 2. 导入最近的 RecurDyn Plot 文件, RD\_Excavator\_RFlex\_lessModes\_rplt。
- 3. 绘制下面的结果:
  - $\blacksquare RD\_Excavator\_RFlex\_lessModes \rightarrow Request \rightarrow Expressions \rightarrow ExRq1 \rightarrow Ex\_dipperStickTilt$

绘制的结果应该与下面的类似。

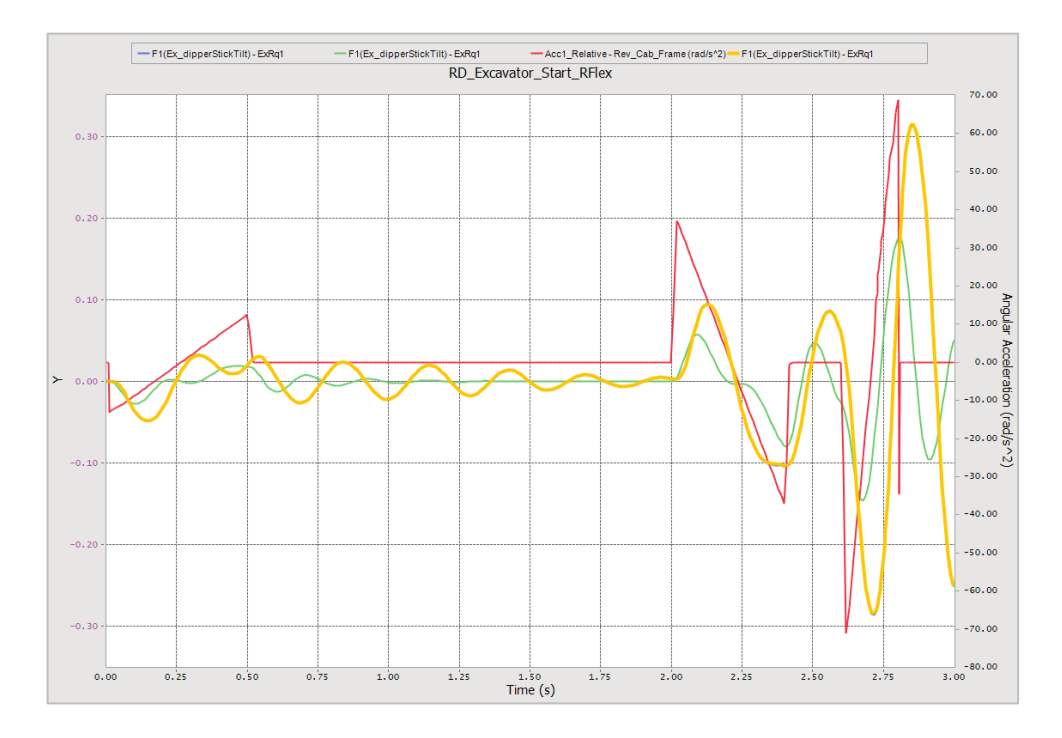

图形表明刚刚斗杆分析结果与上一次结果吻合的非常好(黄线覆盖着蓝线)。事实 上,如果比较峰值偏移约 2.85 秒的值,会看到,误差小于 1%。因此,消除上述 1000 赫 兹的模态,既成功地减少了仿真时间,同时保持良好的效果。

感谢参与本教程学习!

# Appendix

# 附录一: 创建 RecurDynRFlex 输入 (RFI) 文件

本章节学习如何从 Nastran Bulk Data 文件中创建 RecurDynRFlex Input (RFI) 文件。

#### 任务目标

学习在 Nastran Bulk Data 文件中增加相关信息,从而运行 NX Nastran,生成包含 完整应力云图信息的 RFI 文件。注意到,由 Ansys 输出中生成一个 RFI 文件也采用类似 方法。此过程在 RFlex 的文档中有详细描述。

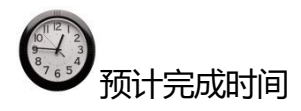

10分钟

#### 准备 Nastran Bulk Data 文件

为了创建 RecurDyn RFlex Input (RFI) 文件, 必须在运行 Nastran 之前在 Nastran 文件中添加特殊代码。可采用两种方法:子模态缩减(CMR)法和超单元法,各自使用不同的代码。下面的示例显示两种情况下所需的代码。

#### 子模态缩减去

为了使用 CMR 方法创建 RFI 文件,必须在 GRI CARD 部分之前加入下面的代码到 Nastran 文件中。红色部分表示关键部分的命令。

```
$*$$$$$$$$$$$$$$$$$$$$$$$$$$$$
$*
$* EXECUTIVE CONTROL
$*
$*$$$$$$$$$$$$$$$$$$$$$$$$$$
$*
ID, NASTRAN, recurdyn rfi create cmr
\$ - Set the solution type to SEMODES, solving for the normal modes.
SOL 103
$ - Set the maximum CPU time to 999 sec.
TIME 999
CEND
$*
$*$$$$$$$$$$$$$$$$$$$$$$$$$$$$$
$*
$* CASE CONTROL
$*
$*$$$$$$$$$$$$$$$$$$$$$$$$
Ś*
$ - Define a Set which contains all of the node IDs.
SET 1 = 1 THRU 9008
$ - Define a Set which contains all of the element IDs.
SET 2 = 1 THRU 4086
§ - Generate and assemble all superelements.
SEALL = ALL
$ - Assign the subcase to all superelements and loading conditions.
SUPER = ALL
$ - Turn printing of bulk data off.
ECHO = NONE
\$ - Output grid point stress and strain for all SURFACE and VOLUME commands.
GPSTRAIN=ALL
GPSTRESS=ALL
\$ - Generate RecurDynRFlex Input (RFI) file. Here, DMAP solution is turned
   off, and grid point stress and strain are output to the RFI file.
   - If your version of NX Nastran is 6.1 or later, use the following command:
MBDEXPORT RECURDYN FLEXBODY=YES,FLEXONLY=YES,OUTGSTRS=YES,OUTGSTRN=YES
   - Otherwise, if your version of NX Nastran is earlier than 6.1, use this
      command:
RECURDYNRFI FLEXBODY=YES, FLEXONLY=YES, OUTGSTRS=YES, OUTGSTRN=YES
$*
\$ - Select the real eigenvalue extraction parameters for component mode
   reduction.
RSMETHOD = 100
$ - Select the real eigenvalue extraction parameters.
METHOD = 101
 - Output displacement of all points.
VECTOR (SORT1, REAL) = ALL
 - Output all single-point forces of constrain
SPCFORCES (SORT1, REAL) =ALL
$ - Define Set 5 as the same as Set 2 defined above.
SET 5 = 1 THRU 4086
```

```
$ - Output stress and strain for elements defined in Set 5, above.
STRESS=5
STRAIN=5
Ś*
$ - Indicate beginning of surface or volume commands.
OUTPUT (POST)
$ - Define Set 6 as the same as Set 2 defined above.
SET 6 = 1 THRU 4086
\$ - Set the volume for which strains and stresses are calculated. Here, direct
   stresses and strains are requested.
VOLUME 1 SET 6, DIRECT, SYSTEM CORD 0
\$ - NOTE: If shell elements are used in the mesh, the SURFACE command should
  be used instead, as shown below:
     SURFACE 1 SET 6, FIBRE ALL, SYSTEM CORD 0
Ś
Ś
   If you will be displaying contour plots, though, it is recommended that
   solid meshes be used to create RFlex bodies. This is because, for shell
Ś
   elements, RecurDyn only displays contour plots for midplane stress, strain,
    and displacement - data for the top or bottom surfaces cannot be displayed.
Ś
$*
$*$$$$$$$$$$$$$$$$$$$$$$$$
$*
$*$$$$$$$$$$$$$$$$$$$$$$$
$*
$* BULK DATA
$*
$*$$$$$$$$$$$$$$$$$$$$$$$$
$*
BEGIN BULK
\ensuremath{\$} - Define the units of measurement to be used.
DTI, UNITS, 1, KG, MN, MM, S
S - Select nodes as the connection points to the flexible body. Here, nodes
  9001 - 9008 are all master nodes of RBE2 elements in the mesh.
Ś
ASET1,123456,9001,THRU,9008
$*
$*
$* SOLUTION CARDS
$*
$ - First modal solution:
    - Specify the frequency range or number of constrained normal
Ś
     modes desired.
   - Frequency range should be at least 2x the range of interest in the MBD
Ś
     solution.
    - In this solution, ASET DOF are constrained.
Ś
    - This is selected by RSMETHOD in the Case Control section, above.
Ś
EIGRL
             100
                                      40
                                               0
                                                       7
                                                                     MASS
$
$ - Modal reduction DOFs:
    - Number of SPOINTs requested (ns) should be as follows:
Ś
       ns>= n + (6 + p)
Ś
     where:
$
       n = number of modes requested in first modal solution (in this case,
$
           the EIGRL solution above)
Ś
       p = number of load cases = (number of ASET DOFs) * (number of ASET nodes)
    - Extra SPOINTs are ignored.
```

```
SPOINT DOFs need to be selected into the Q set.
    - ID numbers for SPOINT and QSET should be higher than any node or element
$
      IDS.
Ś
SPOINT, 200001, thru, 200100
QSET1,,200001,thru,200100
$
 - Second modal solution:
$
Ś
   - Modal solution of the reduced system.
   - Important: ALL modes must be solved for:
Ś
      - Ask for at least:
          (number of modes found in first solution) + (number of ASET DOFs)
     - It is not a problem to ask for too many.
   - This is selected by METHOD in the Case Control section, above.
Ś
Ś
EIGRL
             101
                                    1000
                                             0
                                                      7
                                                                     MASS
Ś*
S* PARAM CARDS
$*
                    YES
        AUTOSPC
PARAM
PARAM
        GRDPNT
                      0
PARAM
          K6ROT
                  100.0
      MAXRATIO
                  1.0+8
PARAM
PARAM
           POST
                      -2
PARAM
       POSTEXT
                     YES
PARAM
        RESVEC
                     YES
PARAM
         USETPRT
                       0
$*
```

#### 超单元方法

为了使用 Superelement 方法,创建 RFI 文件,在 GRI CARD 部分之前下面的代码必须 要加入到 Nastran 文件中,红色部分是对关键部分的描述:

```
$*$$$$$$$$$$$$$$$$$$$$$$$
$*
$* EXECUTIVE CONTROL
$*
$*$$$$$$$$$$$$$$$$$$$$$$$$
$*
ID,NASTRAN,recurdyn_rfi_create_se
\$ - Set the solution type to SEMODES, solving for the normal modes.
SOL 103
$ - Set the maximum CPU time to 999 sec.
TIME 999
CEND
Ś*
$*$$$$$$$$$$$$$$$$$$$$$$$$$$
$*
$* CASE CONTROL
$*
$*$$$$$$$$$$$$$$$$$$$$$$$
$*
$ - Define a Set which contains all of the node IDs.
SET 1 = 1 THRU 9008
\$ - Define a Set which contains all of the element IDs.
SET 2 = 1 THRU 4086
$ - Generate and assemble all superelements.
SEALL = ALL
\$ - Assign the subcase to all superelements and loading conditions.
SUPER = ALL
```

```
- Turn printing of bulk data off.
ECHO = NONE

§ - Output grid point stress and strain for all SURFACE and VOLUME commands.

GPSTRAIN=ALL
GPSTRESS=ALL
  Generate RecurDynRFlex Input (RFI) file. Here, DMAP solution is turned
    off, and grid point stress and strain are output to the RFI file.
   - If your version of NX Nastran is 6.1 or later, use the following command:
MBDEXPORT RECURDYN FLEXBODY=YES, FLEXONLY=YES, OUTGSTRS=YES, OUTGSTRN=YES
    - Otherwise, if your version of NX Nastran is earlier than 6.1, use this
     command.
RECURDYNRFI FLEXBODY=YES, FLEXONLY=YES, OUTGSTRS=YES, OUTGSTRN=YES
$*
$ - Select the real eigenvalue extraction parameters.
\mathbf{METHOD} = 100
$ - Output displacement of all points.
VECTOR (SORT1, REAL) = ALL
$ - Output all single-point forces of constraint.
SPCFORCES (SORT1, REAL) = ALL
$ - Define Set 5 as the same as Set 2 defined above.
SET 5 = 1 THRU 4086
\$ - Output stress and strain for elements defined in Set 5, above.
STRESS=5
STRAIN=5
$*
$ - Indicate beginning of surface or volume commands.
OUTPUT (POST)
$ - Define Set 6 as the same as Set 2 defined above.
SET 6 = 1 THRU 4086
\$ - Set the volume for which strains and stresses are calculated. Here, direct
   stresses and strains are requested.
VOLUME 1 SET 6, DIRECT, SYSTEM CORD 0
\$ - NOTE: If shell elements are used in the mesh, the SURFACE command should
   be used instead, as shown below:
     SURFACE 1 SET 6, FIBRE ALL, SYSTEM CORD 0
Ś
Ś
   If you will be displaying contour plots, though, it is recommended that
    solid meshes be used to create RFlex bodies. This is because, for shell
Ś
    elements, RecurDyn only displays contour plots for midplane stress, strain,
    and displacement - data for the top or bottom surfaces cannot be displayed.
Ś
$*
$*$$$$$$$$$$$$$$$$$$$$$$$$
Ś*
$*$$$$$$$$$$$$$$$$$$$$$$$$
$*
$* BULK DATA
$*
$*$$$$$$$$$$$$$$$$$$$$$$$
Ś*
BEGIN BULK
5 - Define the units of measurement to be used.
DTI, UNITS, 1, KG, MN, MM, S
\$ - Define interior nodes for the superelement of the flexible component. This
   set should include all the nodes of the flexible body EXCEPT those chosen
   as the connection nodes. In other words, this set is the inverse of the
   node set that would be specified in the ASET1 command if the CMR method
Ś
   were used (see CMR example, above).
```

```
SESET
               2
                      1
                            THRU
                                   8999
$
$
 - Modal reduction DOFs:
Ś
   - Number of SPOINTs requested (ns) should be as follows:
       ns >= n + (6 + p)
Ś
     where:
$
       n = number of modes requested in first modal solution (in this case,
           the EIGRL solution below)
$
       p = number of load cases = (number of ASET DOFs) * (number of ASET nodes)
Ś
    - Extra SPOINTs are ignored.
$
   - SPOINT DOFs need to be selected into the Q set for the superelement.
    - ID numbers for SPOINT and QSET should be higher than any node or element
     IDs.
Ś
         200001
                   THRU 200100
SPOINT
SEQSET1
              2
                   0 200001
                                    THRU 200100
Ś
 - Superelement modal solution:
Ś
   - Specify the frequency range or number of constrained normal modes
Ś
     desired.
   - Frequency range should be at least 2x the range of interest in the MBD
     solution.
Ś
   - This is selected by METHOD in the Case Control section, above.
$
$
EIGRL
            100
                                      40
                                              0
                                                  7
                                                                    MASS
$*
$* PARAM CARDS
$*
PARAM
        AUTOSPC
                    YES
PARAM
         GRDPNT
                      0
PARAM
          K6ROT
                  100.0
PARAM
       MAXRATIO
                   1.0+8
PARAM
           POST
                     -2
PARAM
        POSTEXT
                     YES
                     YES
PARAM
         RESVEC
PARAM
         USETPRT
                       0
$*
```

这样,完成对 Nastran 文件修改,接下来会生成 RFI 文件,然后输入到 RecurDyn 模型中。

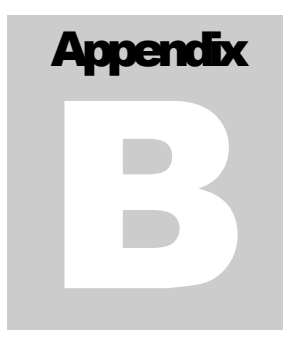

# 附录 B: 支持的有限元模型

本章节介绍 RecurDyn 支持的有限元单元。更多的信息,请参考 RFlex 中的 RecurDyn Help。

#### Ansys 单元库

| Туре          | ANSYS elements                                                                                                    |
|---------------|----------------------------------------------------------------------------------------------------|
| 1D Element    | Link1, Link8, Link10, Link11,<br>Beam3, Beam4, Beam23, Beam24, Beam44, Beam54, Beam188<br>Pipe16, Pipe20, Pipe59, Pipe288, Pipe289        |
| 2D Element    | Plane2, Plane25, Plane42, Plane82, Plane83, Plane182, Plane183<br>Shell28, Shell41, Shell43, Shell63, Shell91, Shell93, Shell99, Shell181 |
| 3D Element    | Solid45, Solid46, Solid64, Solid65, Solid72, Solid73, Solid92, Solid95, Solid185, Solid186, Solid187                                      |
| Rigid Element | Combin14, Combin37, Combin39, Combin40                                                                                                    |
| Mass Element  | Mass 21                                                                                                    |

#### MSC/NASTRAN单元库

| Туре       | MSC/NASTRAN elements                    |
|------------|-----------------------------------------|
| 1D Element | CBAR, CBEAM, CBEND, CONROD, CROD, CTUBE |
| 2D Element | CTRIA3, CTRIA6, CQUAD4, CQUAD8, CSHEAR  |

| 3D Element    | CTETRA, CPENTA, CHEXA                                  |
|---------------|--------------------------------------------------------|
| Rigid Element | RBAR, RBE2, RBE3, RROD, CBUSH, CBUSH1D, CELAS1, CELAS2 |
| Mass Element  | CONM1, CONM2                                           |

#### I-DEAS单元库

| Туре          | I-DEAS elements                                                                                                    |
|---------------|----------------------------------------------------------------------------------------------------|
| 1D Element    | Rod, Linear Beam, Tapered Beam, Curved Beam                                                                                                    |
| 2D Element    | Thin Shell Linear Triangle, Thin Shell Parabolic Triangle,<br>Thin Shell Linear Quadrilateral, Thin Shell Parabolic<br>Quadrilateral,             |
|               | Plane Stress Linear Triangle, Plane Stress Parabolic Triangle,<br>Plane Stress Linear Quadrilateral, Plane Stress Parabolic<br>Quadrilateral,     |
|               | Plane Strain Linear Triangle, Plane Strain Parabolic Triangle,<br>Plane Strain Linear Quadrilateral, Plane Strain Parabolic<br>Quadrilateral      |
| 3D Element    | Solid Linear Tetrahedron, Solid Parabolic Tetrahedron, Solid<br>Linear Wedge, Solid Parabolic Wedge, Solid Linear Brick,<br>Solid Parabolic Brick |
| Rigid Element | Rigid, Rigid Bar, Node To Node Translational Spring, Node<br>To Node Rotational Spring                                                            |
| Mass Element  | Lumped Mass                                                                                                    |